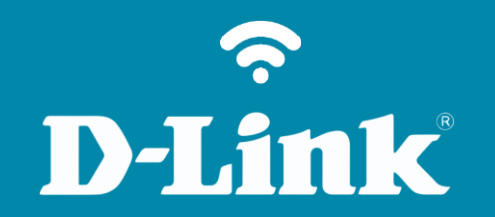

Atualização de Firmware **DIR-819** 

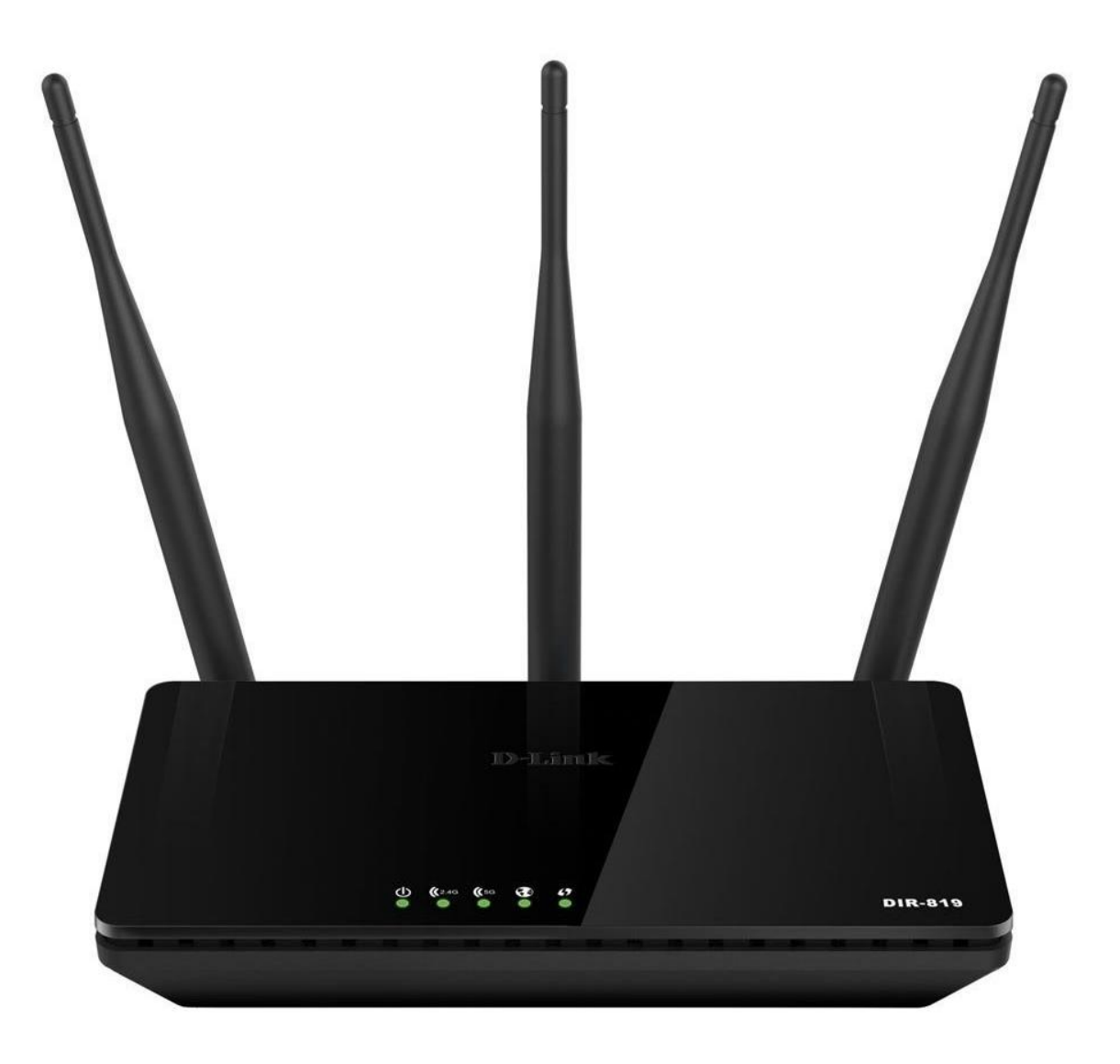

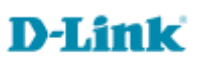

## Procedimentos para atualização de firmware

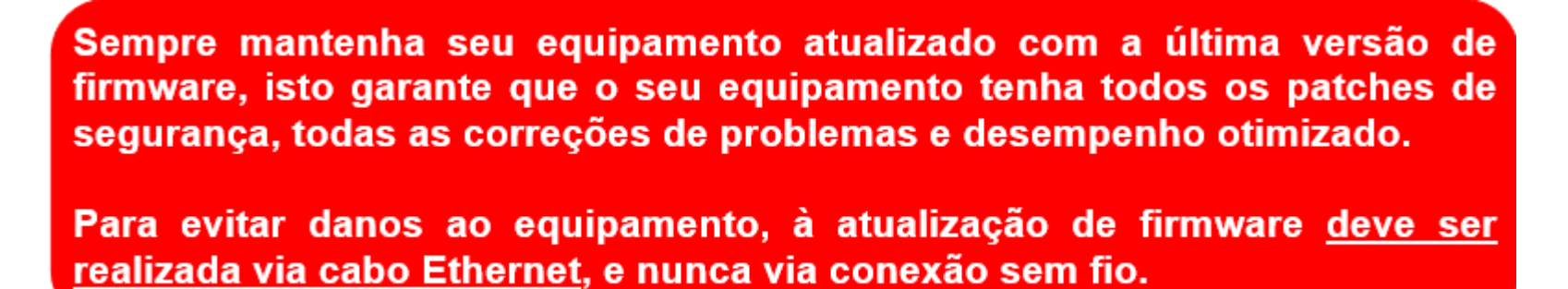

Antes que seja iniciada a atualização de firmware, verifique se a versão de firmware disponível corresponde com a versão de hardware do seu equipamento. A versão de hardware está localizada na etiqueta embaixo do roteador e é identificada como "*H/W Ver.:*". A atualização deve ser realizada para a mesma versão de hardware (*H/W Ver.:*), mudando somente a versão de firmware.

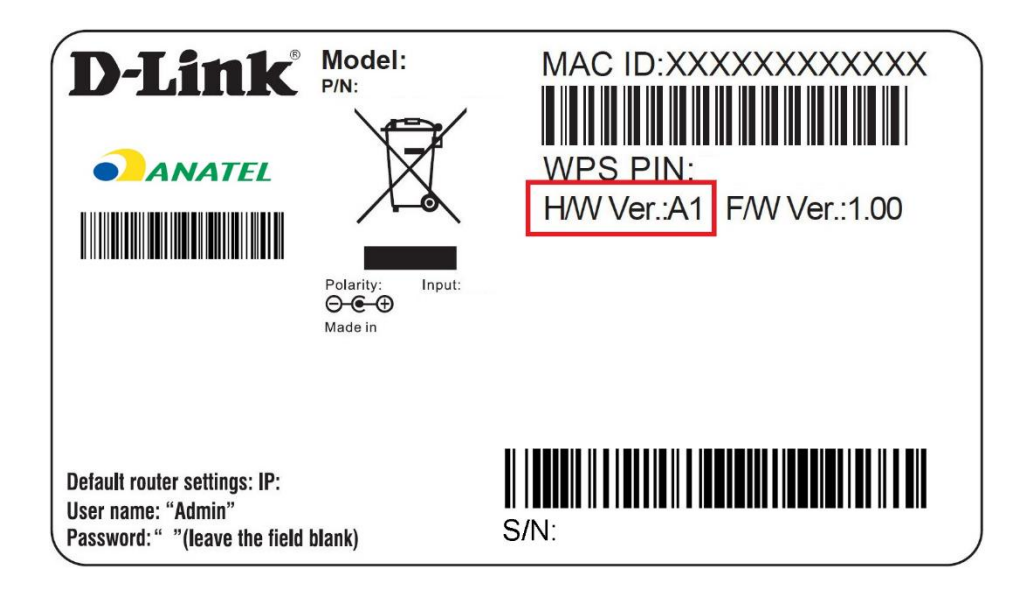

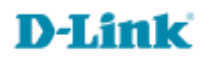

1-Para realizar esta configuração o computador deve estar conectado via cabo Ethernet em uma das portas LAN do roteador, e o seu modem ADSL / Cable Modem conectado na porta WAN do roteador.

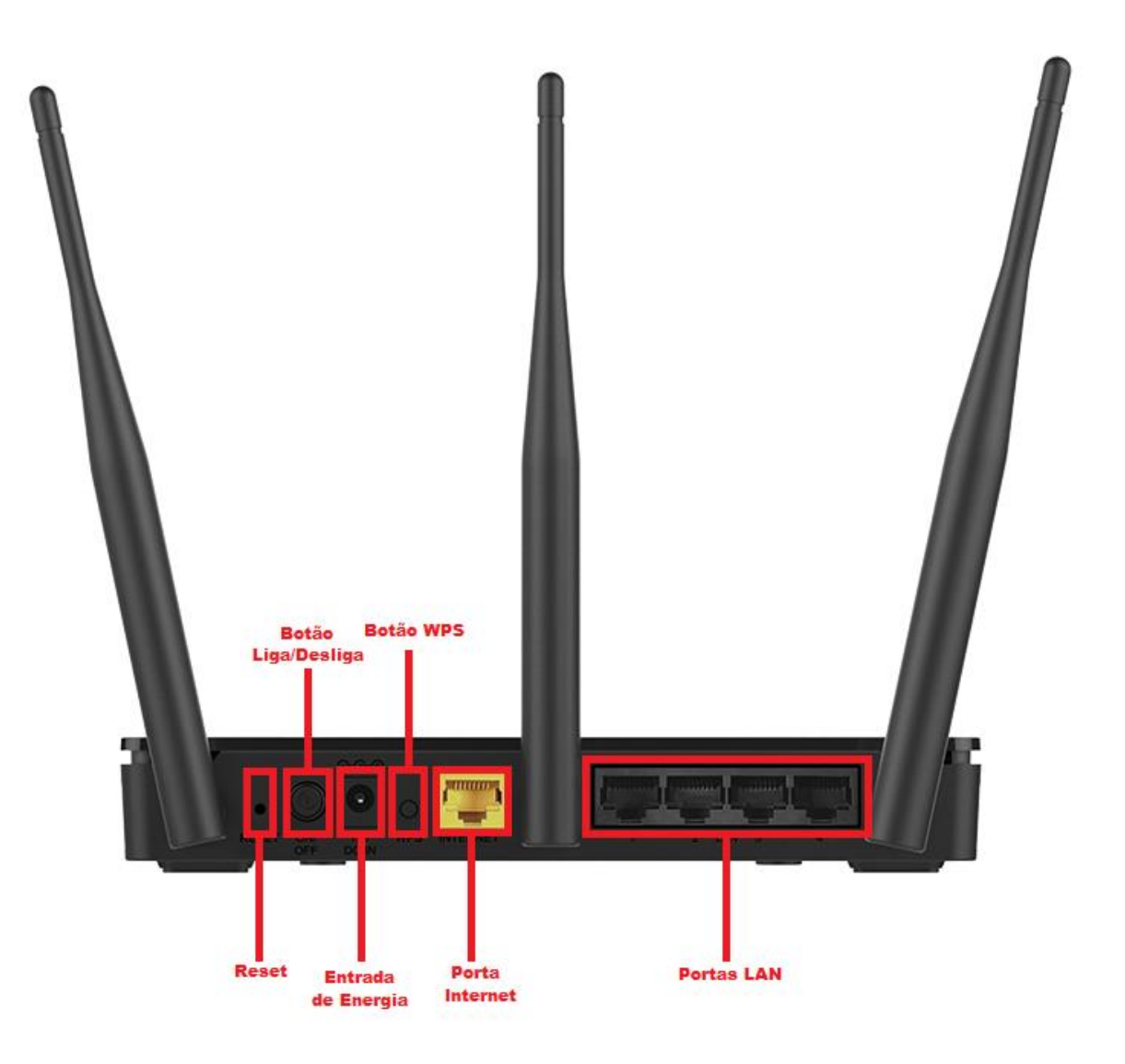

2-Para acessar a página de configuração abra o navegador de internet, digite na barra de endereços <u>http://192.168.0.1</u> e tecle **Enter**.

| ← → | ,0 - → | <i>e</i> Roteador Wireless | × |
|-----|--------|----------------------------|---|

Será apresentada a tela de autenticação para acesso a página de configuração. O usuário e senha padrão do equipamento são:

Nome de Usuário: Admin Senha: (deixe em branco) Clique em Login.

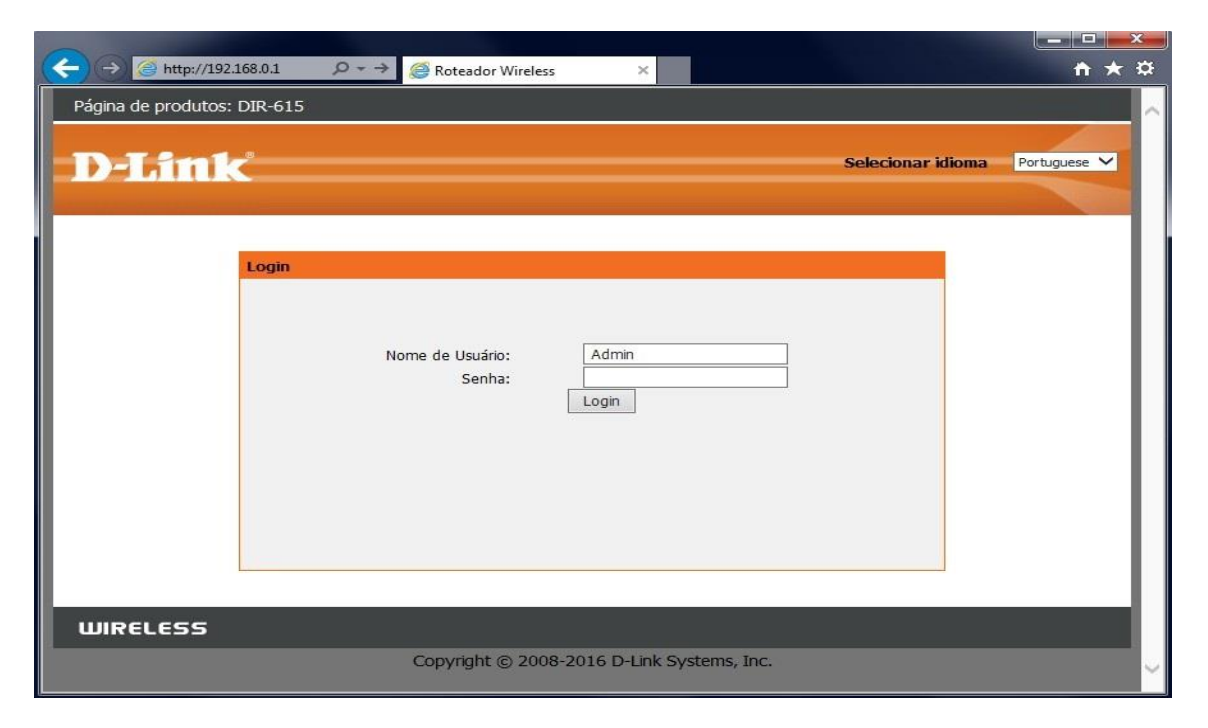

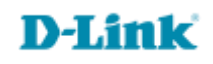

3-Clique nas abas FERRAMENTAS > FIRMWARE, em ATUALIZAÇÃO DO FIRMWARE clique no botão Browse... e selecione o arquivo de firmware.

Após selecionar o arquivo de firmware, marque a opção: Limpar Configuração, e clique em Carregar.

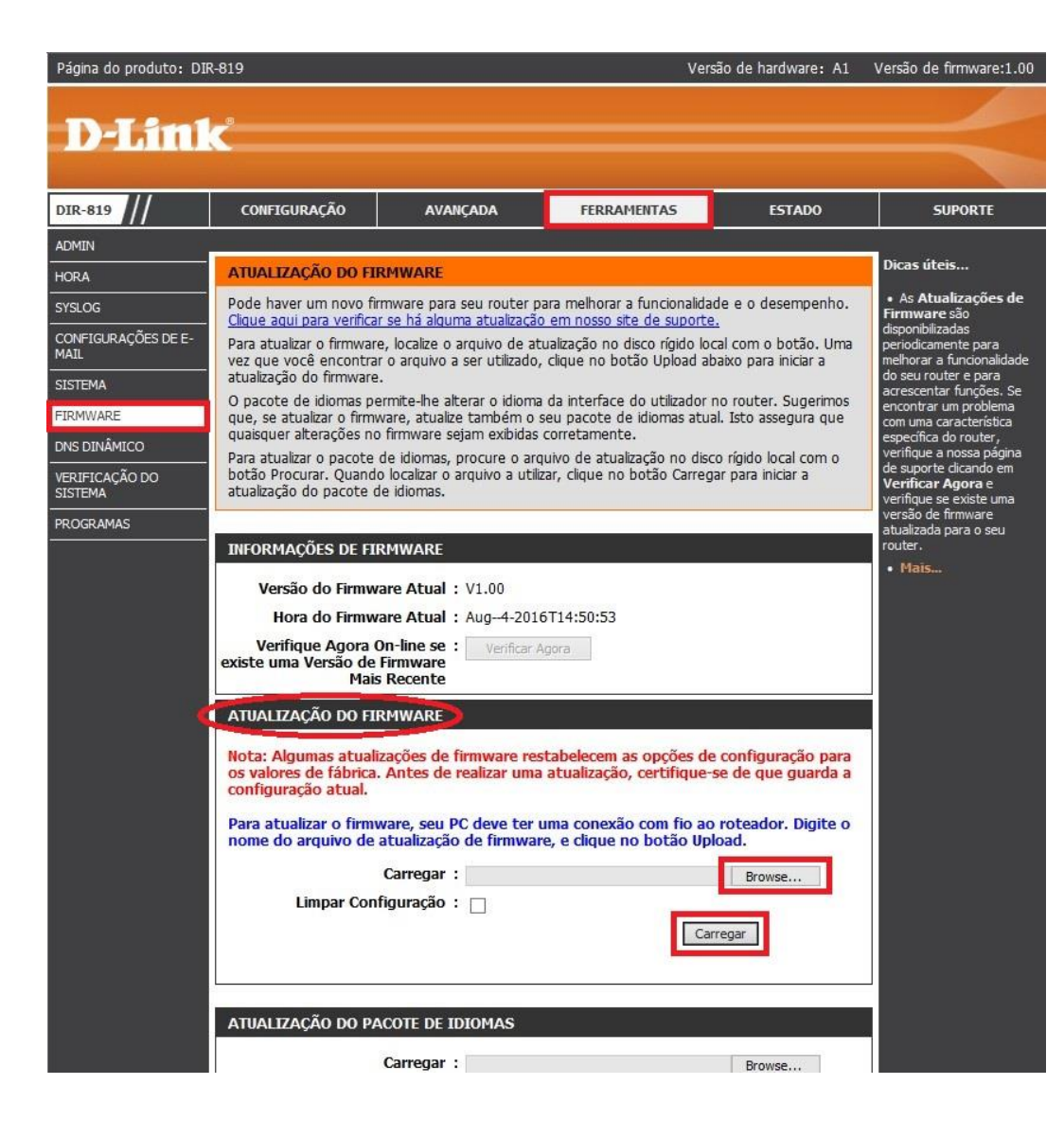

4- O processo será iniciado, aguarde o firmware ser instalado.

Durante o processo de atualização não desligue o equipamento ou desconecte os cabos.

5-Quando o contador chegar a 0, a atualização estará completa e a página irá atualizar automaticamente.

Obs.: Caso seja apresentado no navegador "Está página não pode ser exibida", digite manualmente na barra de endereços do navegador <u>http://192.168.0.1</u> para acessar a página de configuração novamente.

Pronto, a atualização foi realizada com sucesso.

**D-Link** 

Suporte Técnico www.dlink.com.br/suporte